## INSTRUKCJA DO LOGOWANIA

#### **1.** Pierwsze logowanie:

LOGIN – numer PESEL HASŁO – NAZWISKO pisane WIELKIMI literami z zachowaniem polskiej pisowni

W kolejnym kroku system wymusi nadanie własnego hasła i uaktualnienie danych o adres mailowy, jeśli nie był podany wcześniej

### 2. Kolejne logowanie:

LOGIN – numer PESEL, bądź podany wcześniej adres mailowy HASŁO – samodzielnie wcześniej nadane hasło

### 3. Zapomniałeś hasła?

Wejdź w Zaloguj się:

| Posiadasz już konto? |  |
|----------------------|--|
| ZALOGUJ SIĘ          |  |
|                      |  |

Kliknij w lewym dolnym rogu,, Zapomniałeś hasła":

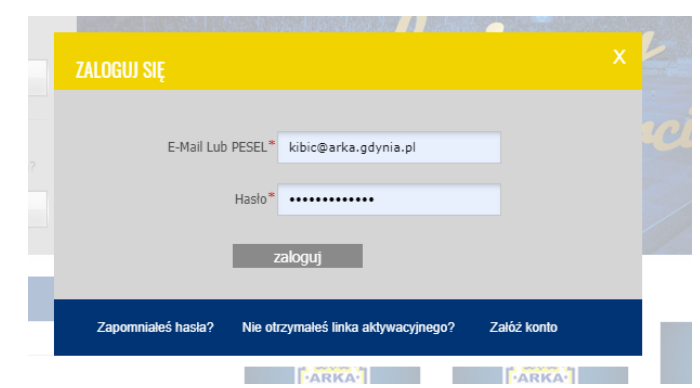

Wpisz adres mailowy podany wcześniej przy logowaniu i Przepisz ciemne znaki z obrazka:

| ZAPOMNIAŁEŚ HASŁA?                                                                              |       |
|-------------------------------------------------------------------------------------------------|-------|
| W przypadku, gdy zapomnisz hasła do konta, możesz szybko i bezpiecznie<br>otrzymać je ponownie. | E AVE |
| Wpisz adres e-mail konta, do którego chcesz odzyskać dostęp:                                    |       |
| e-mail*<br>przepisz ciemne<br>znaki z obrazka                                                   |       |
|                                                                                                 |       |
| WYŚLU                                                                                           |       |

Na podany adres mailowy zostanie wysłana wiadomość z instrukcją dotyczącą odzyskania dostępu do konta (Sprawdź także folder SPAM)

# JAK POBRAĆ BILET

- 1. Wejdź w TWOJE ZAKUPY
- 2. Aby pobrać bilet/potwierdzenie zakupu karnetu kliknij w czerwoną ikonę pliku pdf widoczną po prawej stronie danego zamówienia.
- 3. Po pobraniu pliku pdf należy go samodzielnie wydrukować.